## **演者の方で現地参加されない場合** 演題動画ファイルの**送信締め切り**は全て**2021/10/21(木)24:00**です。 ※現地参加できる方は、動画作成の必要はありません。

## <国立病院機構職員の方>

| s                                                  | 大牟田病院<br>大牟田病院 NHO Portal-hyj NHO Portalサービスデスク ノリンクの編集 |
|----------------------------------------------------|---------------------------------------------------------|
| <b>ホ−</b> ム                                        | (1) お知らせ(新着)                                            |
| お知らせ<br>予定表<br>ファイル発信ライブラリ<br>ファイル共有ライブラリ<br>予定表一覧 | タイトル 更新日時<br>"お知らせ"リストのこのビューに表示するアイテムはありません。            |
|                                                    | 🚺 所属部門のお知らせ(新着)                                         |
| ✔ リンクの編集                                           | 🙆 ファイル発信ライブラリ                                           |
|                                                    | □ 名前 更新日時<br>このビューにドキュメントはありません。                        |

- 1. ご自分のID,PWDにて新情報系PCにログインします。
- ► 2. NHO Portalサイトを表示します(ファイル発信ライブラ リー、ファイル共有ライブラリーは使用しません)。
  - 3. "NHO Portalートップ"をクリック、新たに表示された画面左側 に上下に並んでいる項目の中の業務リンクの下、"大容量ファイ ル交換"をクリック。
  - 4. 新たにログイン画面が出るので、ご自分のID, PWDを再度入力

5. 次ページの画面が出るので、各項目に入力します。

※NHOポータルサイトにたどり着けない方は、所属院所の情報系担当 部門に問い合わせるか、研究会事務局までご連絡下さい。

|                                        | 大容量ファイル交換システム                                                                                                    |                                                               |
|----------------------------------------|----------------------------------------------------------------------------------------------------|---------------------------------------------------------------|
| ユーザ名:笹ヶ迫 直-<br>ファイル送信 ワンタ<br>*は必須項目です。 | Japanese ▼ ログアウト<br>イムファイル受信 送信一覧 受信一覧 個人設定                                                                           | 604-kanrika@mail.hosp.go.jp<br>と入力します。<br>第8回筋ジストロフィー医療研究会事務局 |
| ×-л/УКVX                               | 個人アドレス帳<br>このメールアドレスにファイル送信通知メールが送信されます。<br>複数の宛先指定はカンマ())やセミコロン())区切りで設定できます。<br>ユーザIDがない方(ワンタイムユーザ)にも送信できます。<br>初期化 |                                                               |
| ダ 件名<br>ファイル受信者<br>へのメッセージ             | ファイル受信者へのメールの件名に表示されます。<br>※ 機種依存文字を使用しないでください。<br>ファイル受信者へのメール本文とする内容を以下に記入してください。<br>※ 機種依存文字を使用しないでください。           | 動画の送信であることが分かるような文<br>言でお願いします。<br>例:演題動画送信です、等               |
|                                        | メールの言語選択 Japanese ▼                                                                                                   | 何かメッセージがありましたら、ご入力ください。                                       |
| *ファイル                                  | 7 日間                                                                                                    |                                                               |

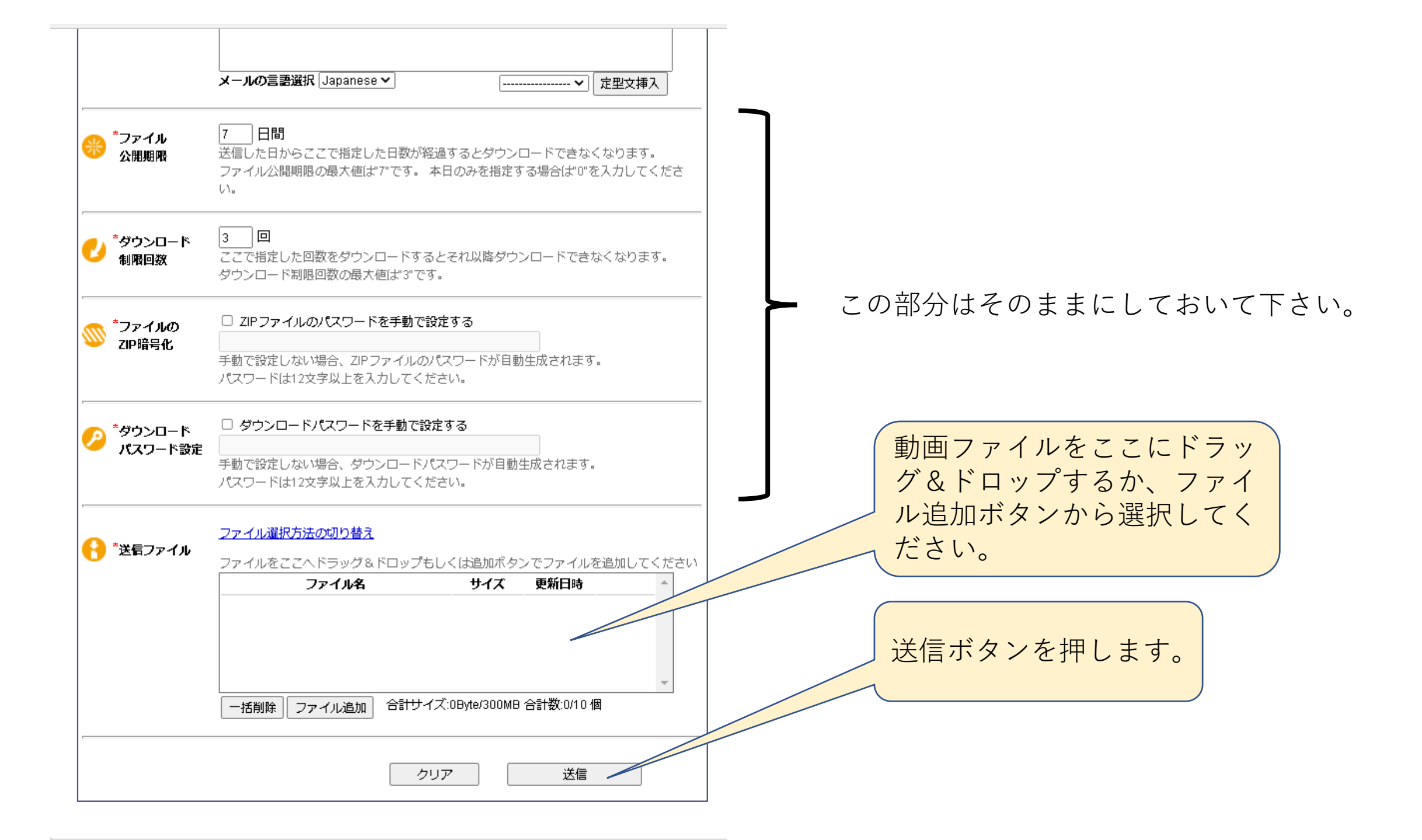

## 重要!

ファイル送信後に、その後、送信完了通知メールが自動で届きます。
文中にダウンロードパスワードとZIPファイルパスワードが記載されてい
ますので、このメールを第8回筋ジストロフィー医療研究会事務局
(604-kanrika@mail.hosp.go.jp)まで転送してください。

## <国立病院機構職員でない方>

- 1. 動画が準備できたことを、事務局までメールでお知らせください。事務局でメール を確認後、**招待メール**をお送りします。
- 2. 送られてきた**メールの中のURLにアクセス**して下さい。表示されたログイン画 面には、メールに記載のある**ワンタイムIDとPWDを入力**して下さい。
- 3. ログイン出来ましたら、件名(演題動画送信等の文言で)、メッセージ(自由記載 です)、送信ファイルをご入力下さい。送信先は研究会事務局に固定されています。
- 4. 最後に送信ボタンを押します。
- 5. その後、送信完了通知メールが自動で届きます。文中にダウンロードパスワードとZIP ファイルパスワードが記載されていますので、このメールを第8回筋ジストロフィー医療 研究会事務局まで転送してください。